## Инструкция по оформлению компенсации за коммунальные услуги для педагогических работников через портал ГОСУСЛУГИ

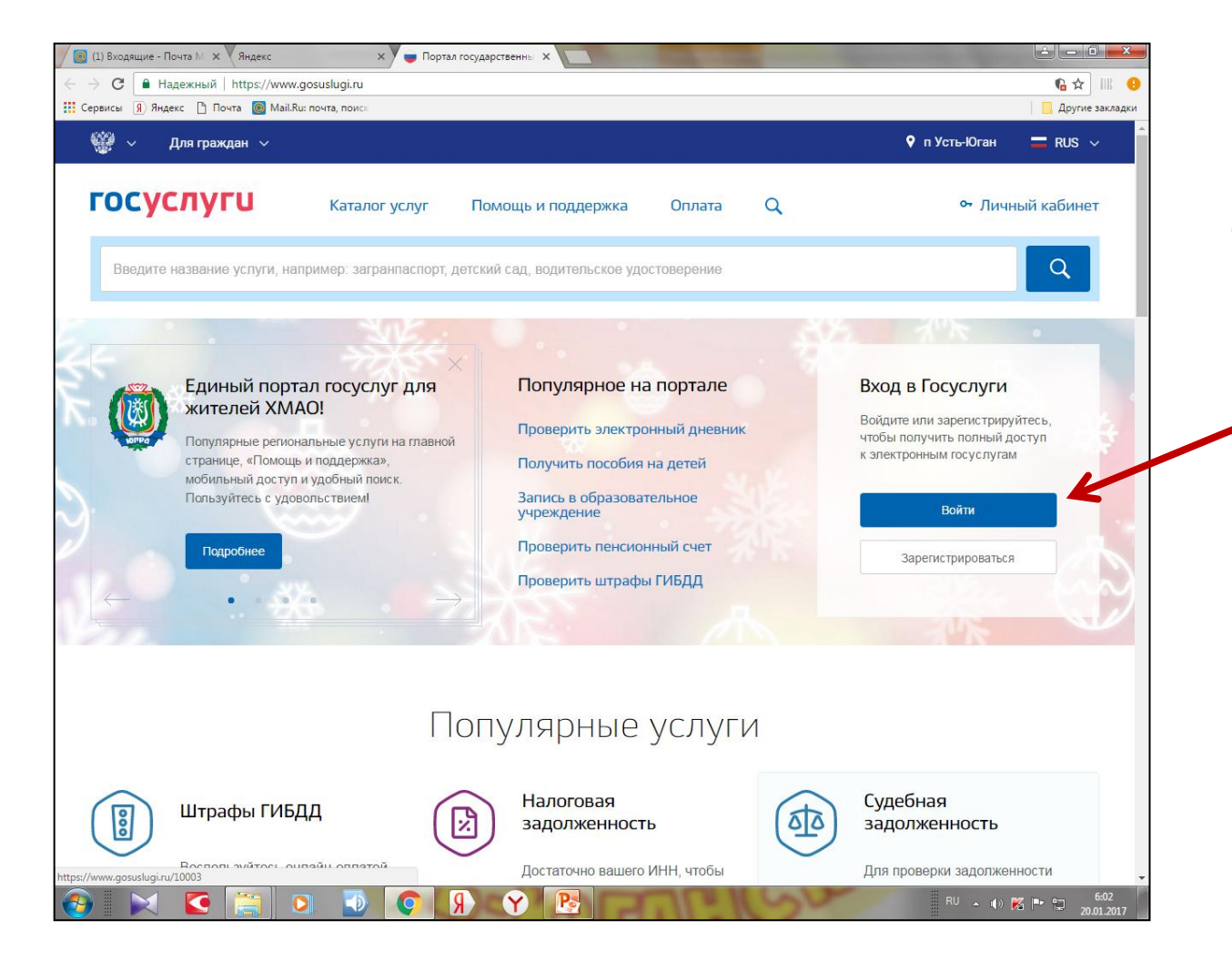

Зайдите на портал ГОСУСЛУГИ, осуществите «ВХОД»: нажмите на кнопку «ВОЙТИ»

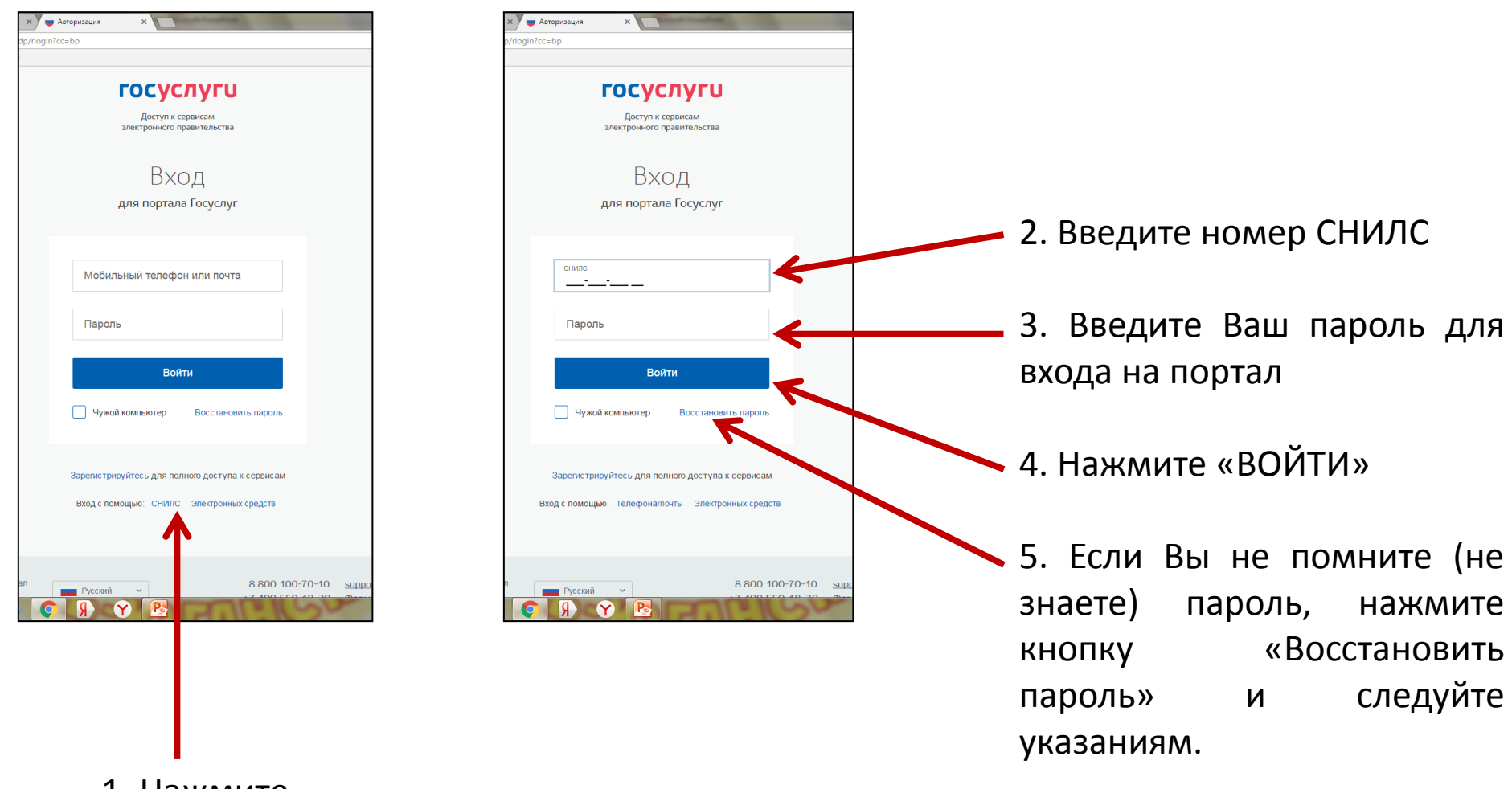

1. Нажмите кнопку СНИЛС

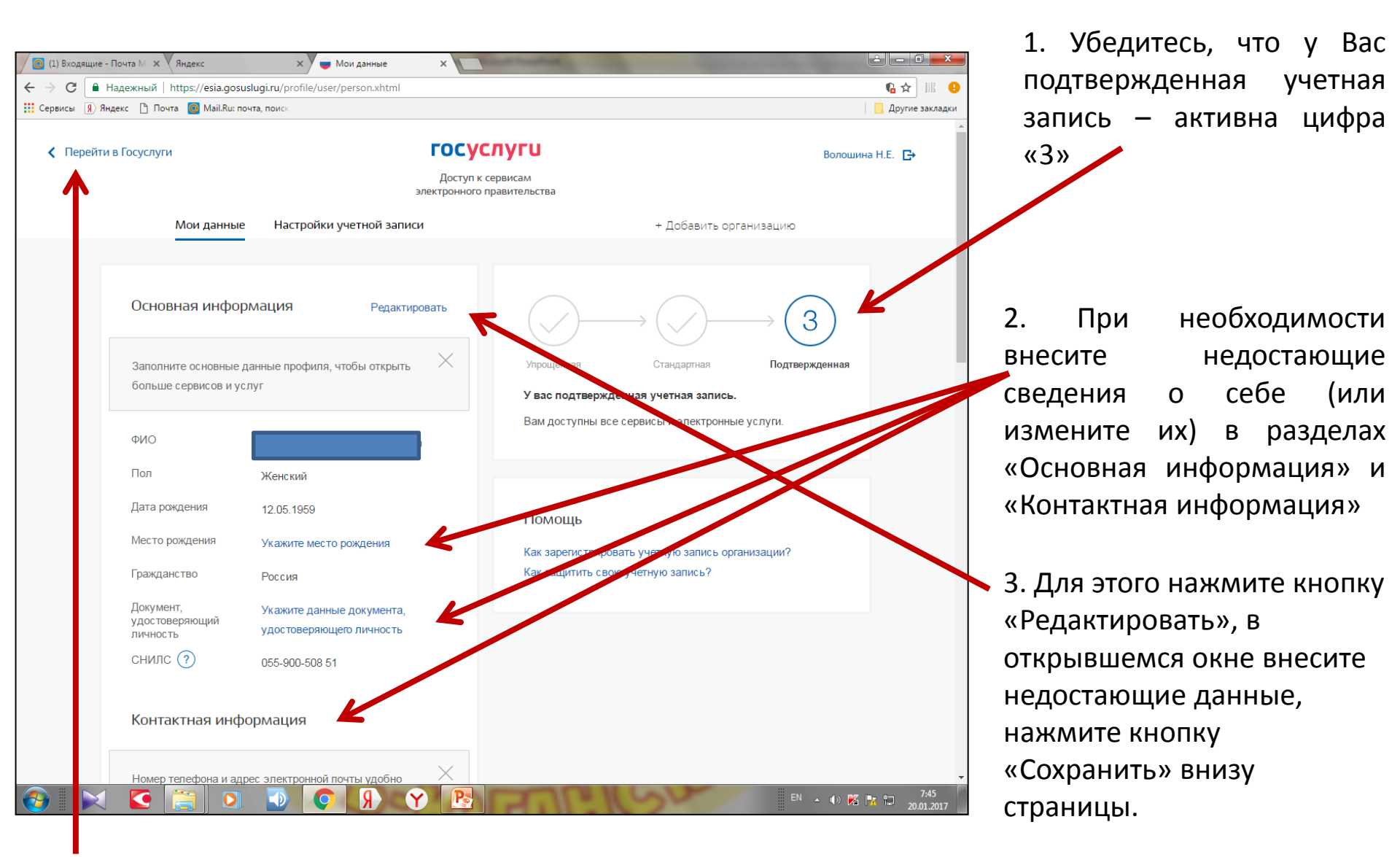

4. Нажмите «Перейти на ГОСУСЛУГИ». При выполнении данной операции вам вновь будет необходимо ввести ваш пароль для входа на портал. Тогда Вы войдете в Личный кабинет. (смотри следующий слайд)

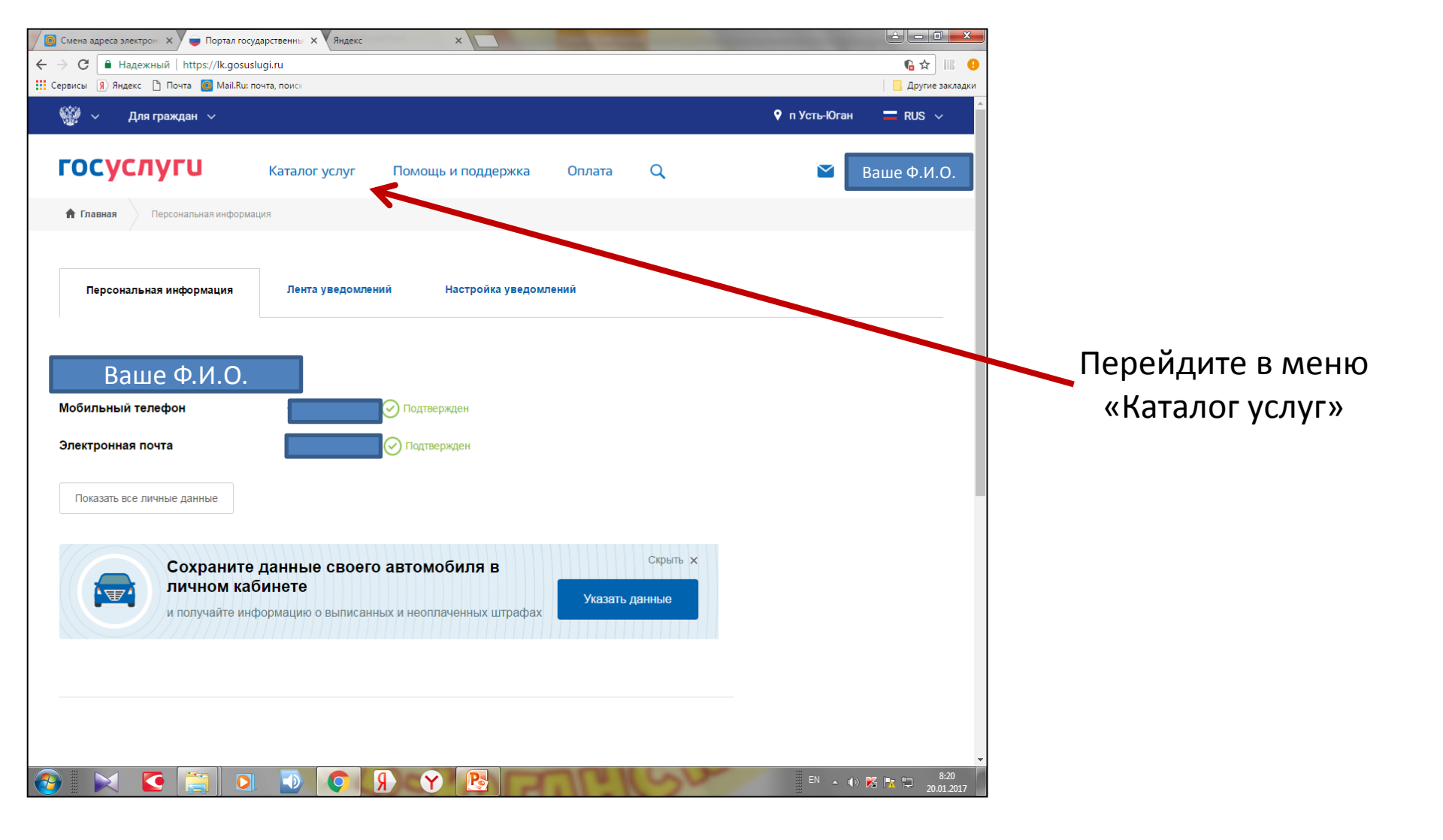

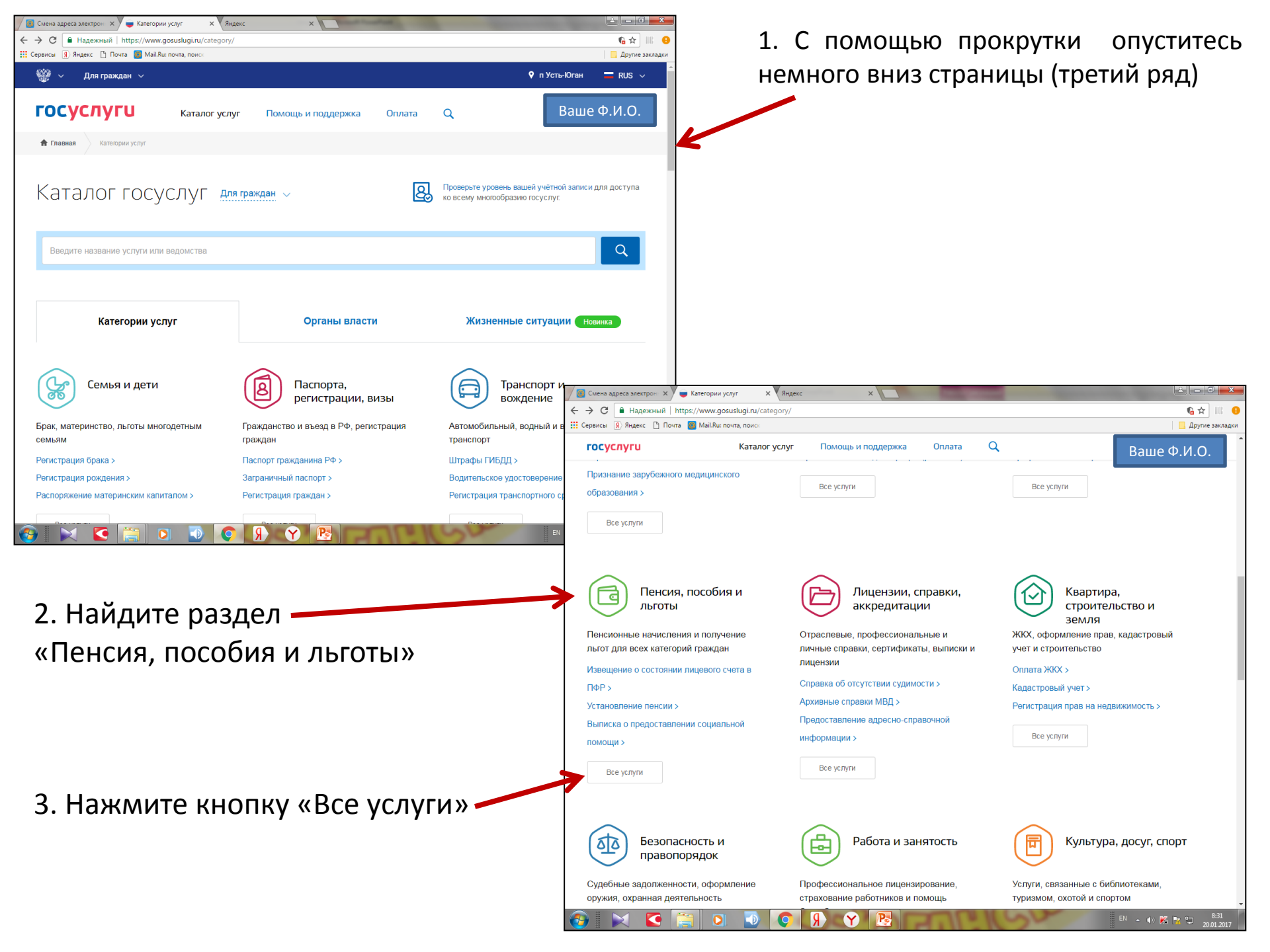

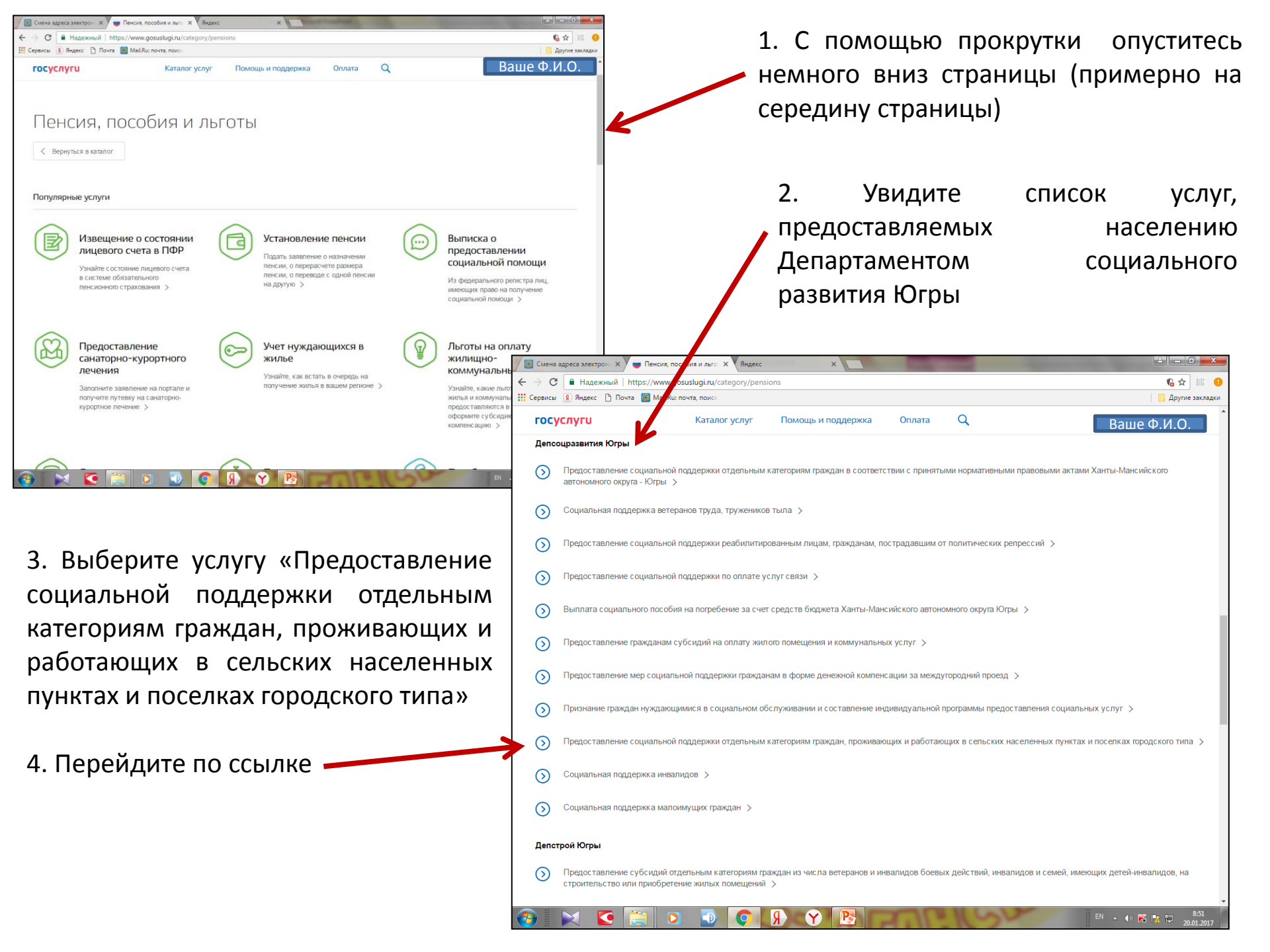

i 💼 Предоставление социал 🗙 C Hanewweiß | https://www.gosuslugi.ru/92143 6 🕁 III Выберите электронную услугу 1. 🛚 Яндекс 📑 Почта 🛅 Mail.Ru: по Другие Для граждан 🕈 п Усть-Юга RUS V «Предоставление педагогическим госуслуги Q 🔀 Волошина Н.Е. 🗸 Каталог услуг Помощь и поддержка Оплата работникам компенсации на оплату Ваше Ф.И.О. жилого помещения отдельных Предоставление социальной поддержки отдельным И категориям граждан, проживающих и работающих в видов коммунальных услуг». сельских населенных пунктах и поселках городского типа < Вернуться 2. Перейдите по ссылке Услугу предоставляет Департамент социально развития Ханты-Мансийского гономного округа - Югры Электронные услуги  $\odot$ Предоставление педагогическим работникам компенсации на оплату жилого помещения и отдельных видо коммунальных услуг  $\odot$ Предоставление социальной поддержки по оплате жилого помещения и коммунальных услуг отдельным атегориям гражда Y PB **Q** на адреса электрон 🗙 🖉 🥃 Предоставление педаго 🗙 🛛 Яндек → C В Надежный | https://www.gosuslugi.ru/92143/1/info 6 🕁 🔢 😣 🏥 Сервисы 🔋 Яндекс 🕒 Почта 👩 Mail.Ru: почта, поис 📙 Другие закладки **69** Для граждан 🗸 п Усть-Юган 💳 RUS 🗸 ГОСУСЛУГИ Ваше Ф.И.О. Каталог услуг Помощь и поддержка Оплата Q Категории услуг Предоставление социальной поддержки отдельным 3. Ha открывшейся странице категориям граждан, проживающих и работающих в нажмите кнопку «Получить услугу» сельских населенных пунктах и поселках городского типа Предоставление педагогическим работникам компенсации на < Вернуться оплату жилого помещения и отдельных видов коммунальных услуг Услугу предоставляет Департамент социального развития Ханты-Мансийского автономного округа - Югры Получить услугу Описание услуги Содержание Описание услуги Как получить услугу 🔿 Как получить услугу Способы подачи заявки: Стоимость и порядок оплаты • Лично Через зан ного представителя Y

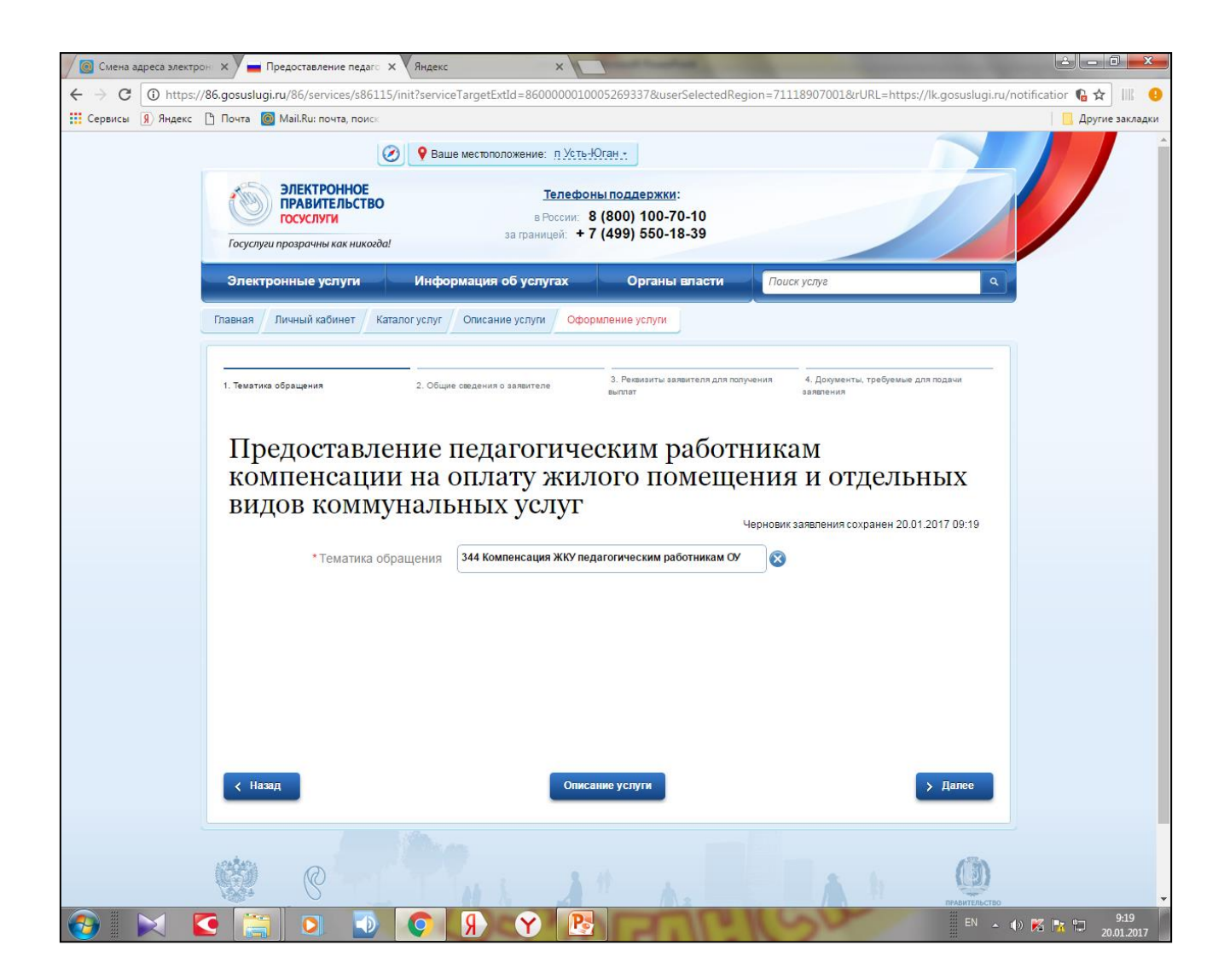

Вы перешли на страницу оформления заявления Следуйте дальнейшим указаниям, нажимая на кнопку «ДАЛЕЕ» (смотри следующий слайд)

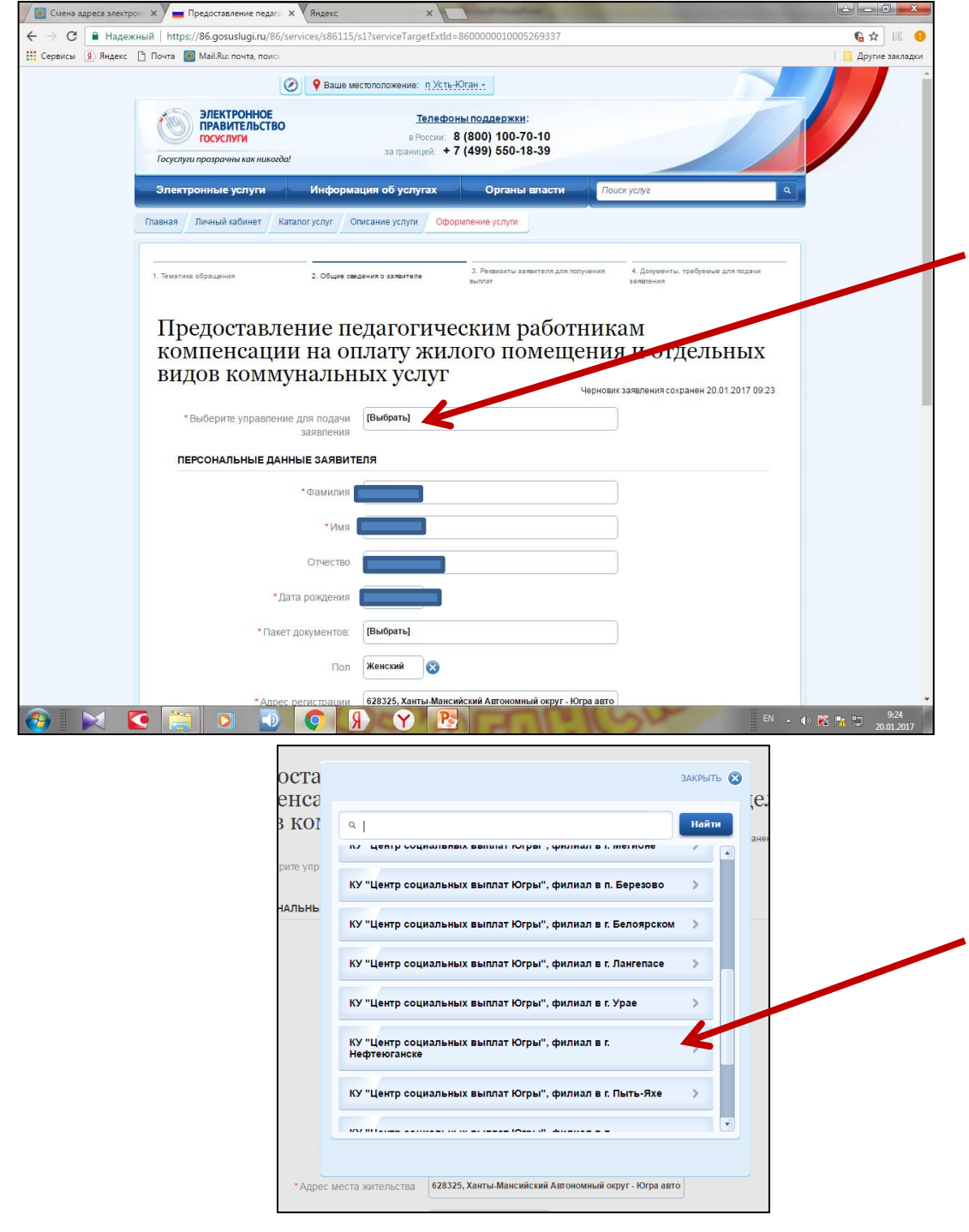

## Обратите внимание:

поля, помеченные \*, обязательны для заполнения!

1. Выберите управление для подачи заявления, нажав на слово «ВЫБРАТЬ».

2. В появившемся окне с помощью прокрутки опуститесь немного вниз и найдите строку «КУ "Центр социальных выплат Югры", филиал в г. Нефтеюганске», выберите эту строку.

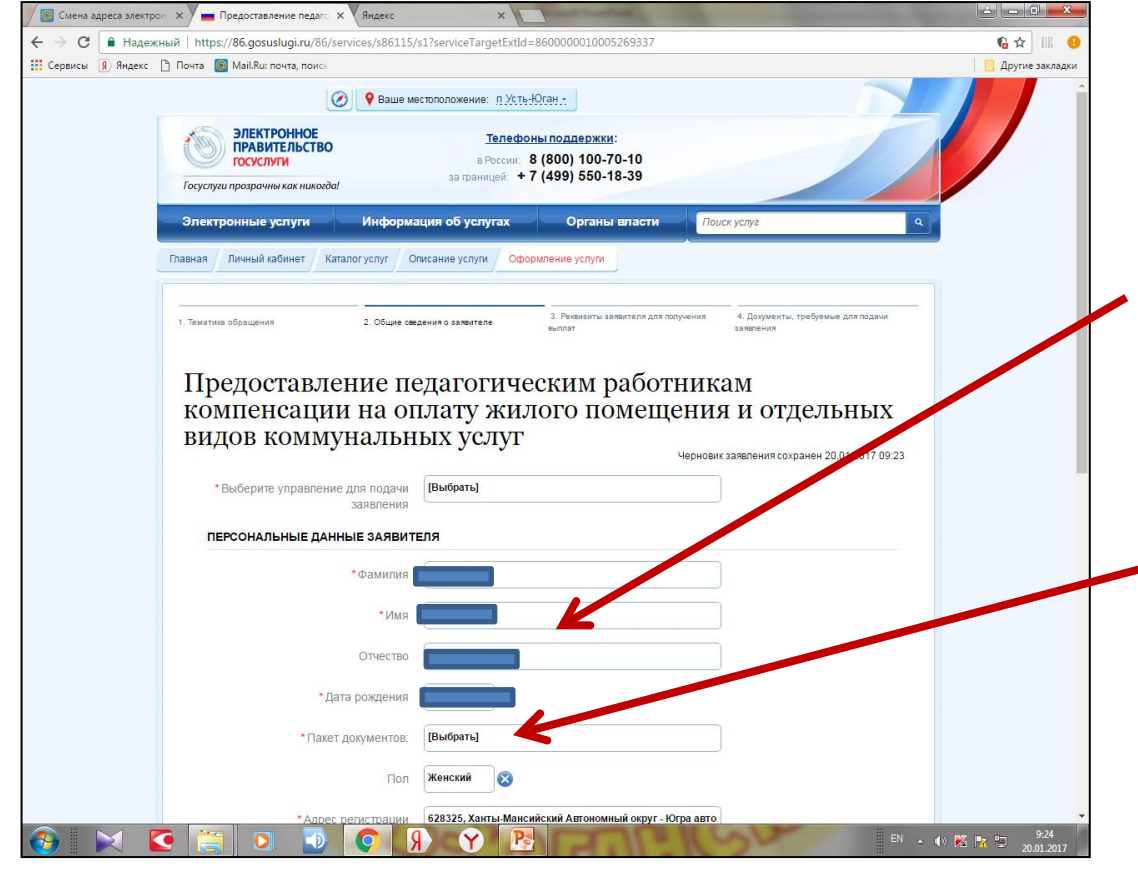

## Обратите внимание:

поля, помеченные \*, обязательны для заполнения!

 Проверьте основные данные о заявителе и документе, удостоверяющем личность заявителя.

2. В поле «Пакет документов» нажмите на слово «ВЫБРАТЬ».

|        |                                                                        | ЗАКРЫТЬ 🔞 |  |
|--------|------------------------------------------------------------------------|-----------|--|
|        | ٩                                                                      | Найти     |  |
|        | Пенсионер (первичное обращение)                                        | >         |  |
|        | Работник образования (первичное обращение)                             | >         |  |
|        | Работник образования, пенсионер (перерасчет за 6 прошедших<br>месяцев) |           |  |
| * Адре |                                                                        |           |  |
|        |                                                                        |           |  |
|        |                                                                        |           |  |

3. В появившемся окне выберите строку «Работник образования, пенсионер (перерасчет за 6 прошедших месяцев).

4. Нажмите кнопку «ДАЛЕЕ» внизу страницы.

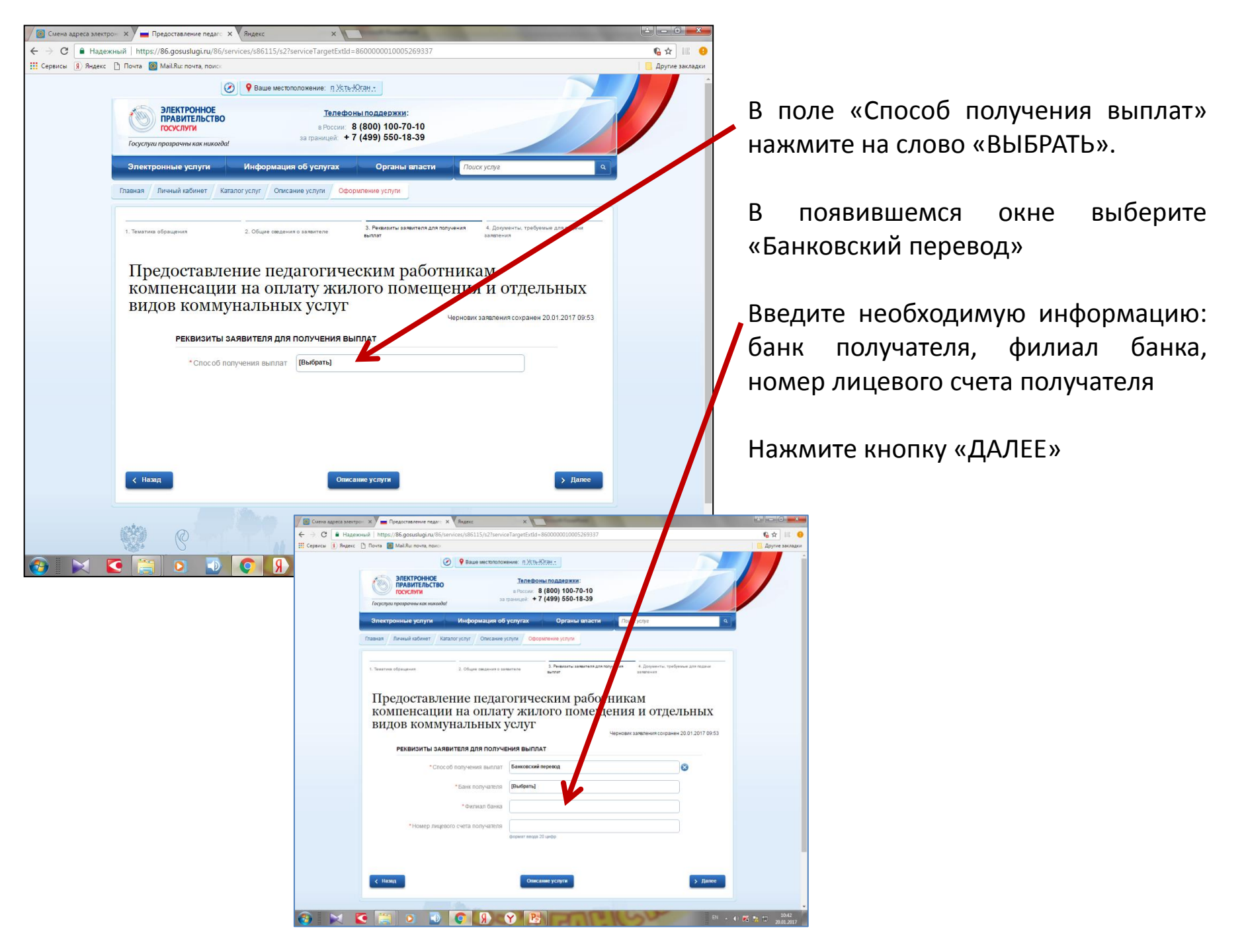

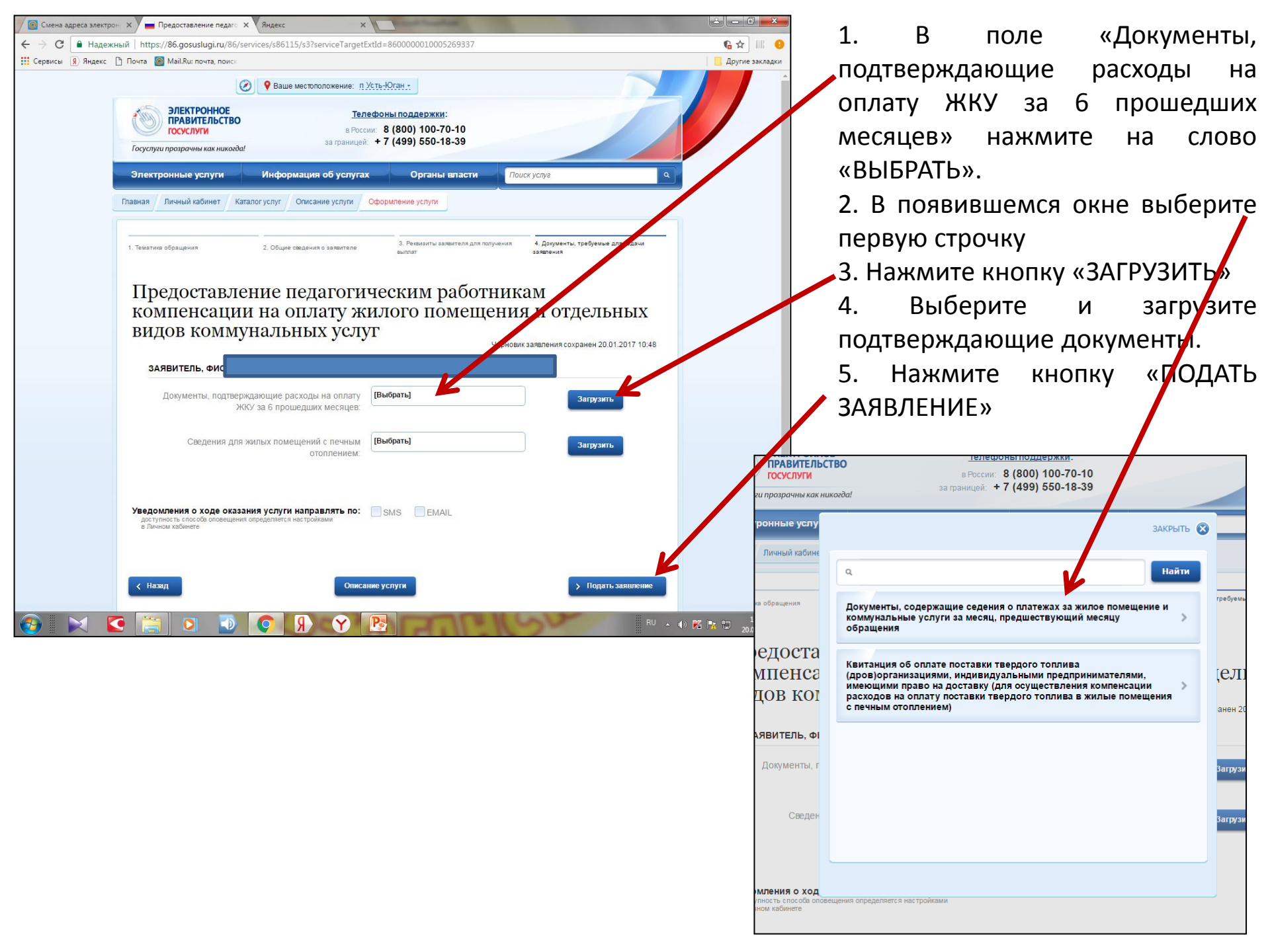

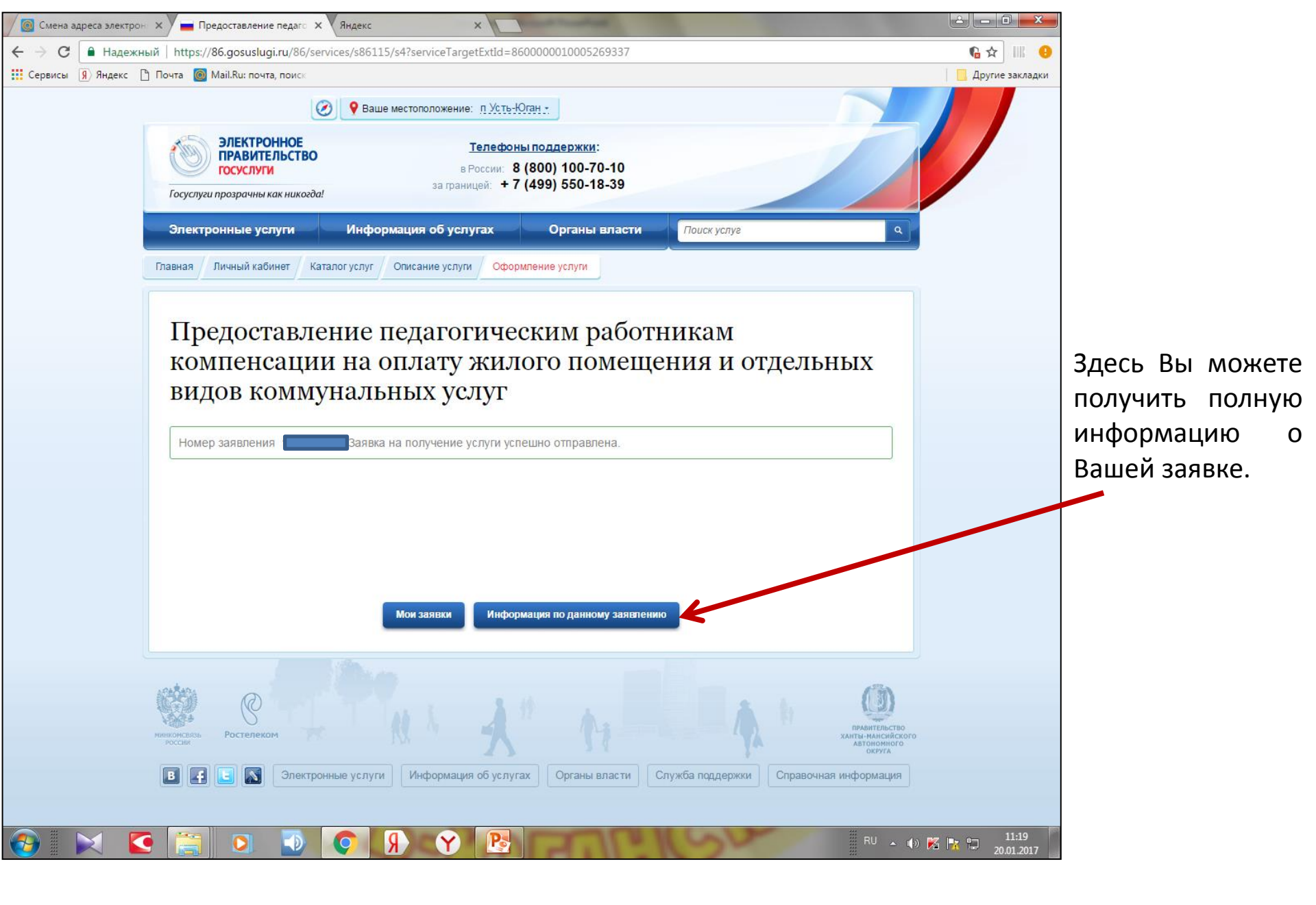

Поздравляем! Ваша заявка на получение услуги успешно отправлена!

Получить информацию о принятом решении по Вашему заявлению можно в Личном кабинете портала в разделе «Лента уведомлений». Также уведомления будут поступать на адрес Вашей электронной почты.

Желаем успешной работы на портале «ГОСУСЛУГИ»!